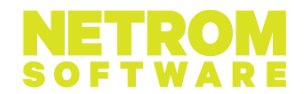

# Totul despre NetRom CodeGolf

# Ce este Code Golf?

Code Golf este un tip de concurs de programare în care concurenții trebuie să implementeze soluțiile problemelor propuse folosind limbajul C++, analizând fișierele de input și output oferite de organizatori pentru a deduce detaliile acestora.

Enunțul problemelor nu oferă informații despre datele de intrare și ieșire, plajele posibile de valori ale acestora, oferind în schimb un fișier de intrare și fișierul de ieșire corespunzător (adică un test intrare/ieșire) din care concurenții trebuie să deducă detaliile care lipsesc. La rularea soluției pe platforma online pusă la dispoziție, aceasta va furniza fișierul de test (input și output) pe care soluția curentă nu îl trece (generează un output diferit față de outputul așteptat) . Scenariile de test oferite în mod incremental pun la dispoziție concurenților tot ce au nevoie pentru a întelege datele problemelor propuse și a putea merge mai departe.

### Folosire platformă CodeGolf

Accesul pe platformă se face la adresa https://www.codegolf.netromsoftware.ro/. Aici poți vedea informatii generale despre concurs cât și despre edițiile aflate în desfăsurare sau cele următoare.

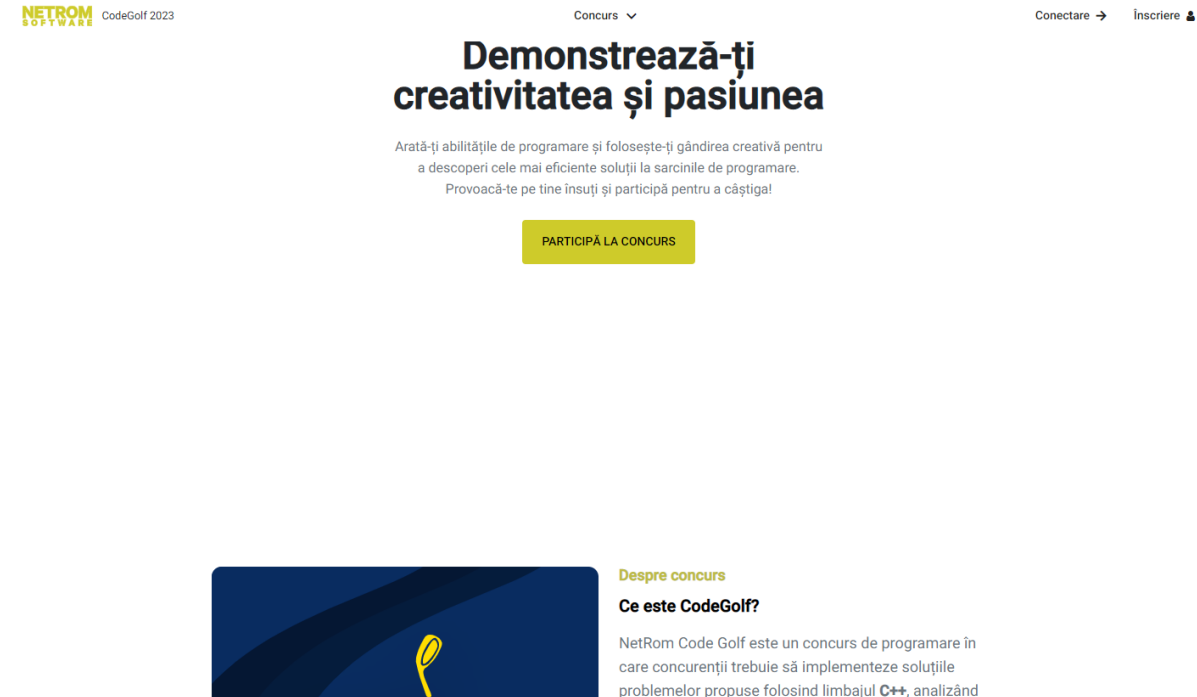

problemelor propuse folosind limbajul C++, analizând fișierele de input și output oferite de către organizatori pentru a putea deduce detaliile problemelor.

#### Scopul concursului

ncurcul îci propuna că ctimulaza creativitatea în rândul

### Înregistrare

Pentru a putea participa la un concurs primul pas pe care trebuie să-l faci este să îți creezi un cont pe platformă folosind optiunea Înscriere.

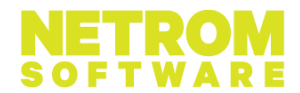

După completarea datelor personale, va trebui să-ți alegi și un nume de utilizator, nume care va apărea în clasamentele concursurilor cu rezultate anonime.

# Înscrierea la concurs

Pentru a putea încărca soluții pentru un anumit concurs trebuie mai întai să te înscrii la acesta, folosind optiunea "Înscrie-te la concurs" din pagina principală a acestuia

| CodeGolf<br>Antrenament | Concurs 🗸 Soluțiile mele Clasament                                                                                                    |  |
|-------------------------|----------------------------------------------------------------------------------------------------|--|
|                         | Concurs în desfășurare. Se vă încheia pe 30.04.2023                                                                                                    |  |
|                         | <b>NetRom Code Golf</b><br><i>Concurs de antrenament</i><br>Acesta este un concurs de antrenament cu challange-urile din editia 2022, in care te poti familiariza cu platforma si<br>tipul de probleme. Desi nu exista clasament, poti vedea numarul de teste trecute si scorul tau.                                                                                                    |  |
|                         | Pentru a putea participa trebuie sa te loghezi in contul tau si sa te intregistrezi la concurs.        Înscrie-te la concurs      Descarcă regulile      Clasament                                                                                                    |  |
|                         | Provocările Ediției<br>Alchemy                                                                                                    |  |
|                         | Ucenicul Marelui Vrăjitor a pus mâna pe cartea sacră de Alchimie a stăpânului său și a început să exerseze experimente în laboratorul magic. Cartea<br>nu conține foarte multe detalii, de aceea ucenicul începe cu elemente simple găsite prin laborator și le observă reacțiile două câte două. Ucenicul este<br>analitic, așa că el și-a creat un mediu controlat reprezentat printr-o matrice dreptunghiulară unde își pozitionează elementele și pomeste reacții<br>succesive. Deși este un ucenic talentat, el trebuie ajutat cu reprezentarea rezultatului fiecărei reacții pentru a evita un "dezastru", cum ar fi să afle<br>Marele Vrăjitor de disparția cărtii sacre de Alchimie. |  |

# Participarea la concurs

Pentru concursurile în desfășurare, la care ești înscris, poți trimite soluții pentru un anumit challenge, fie din pagina de detalii a concursului, fie din pagina "Soluțiile mele"

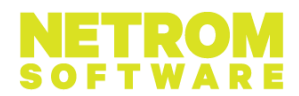

| CodeColf<br>Antrenament | Descarcă regulile Descarcă template                               | Concurs ∨ So | oluțiile mele | Clasament |           |                     | <br>lesire 🔿 |
|-------------------------|-------------------------------------------------------------------|--------------|---------------|-----------|-----------|---------------------|--------------|
|                         | Soluție<br>void f(int r, s* p, int n, int m, char t[NMAX][NN<br>1 | 4AX]) {      |               |           | Resetează | Încarcă soluția < > |              |

Introdu în câmpul pus la dispoziție doar body-ul funcției, folosindu-te de variabilele globale și parametrii funcției f, pe care le poți vedea în detaliu în soluția cadru (template), apoi folosește butonul "Încarcă soluție" pentru a trimite codul tău compilatorului platformei.

Compilatorul platformei va compila codul tău in contextul sursei cadru și apoi va rula executabilul rezultat încarcând datele de intrare din primul fișier de test.

După încărcarea soluției, vei fi redirectat în pagina "Soluțiile mele" unde vei putea vedea rezultatele tuturor submiturilor tale: NETROM CodeGolf

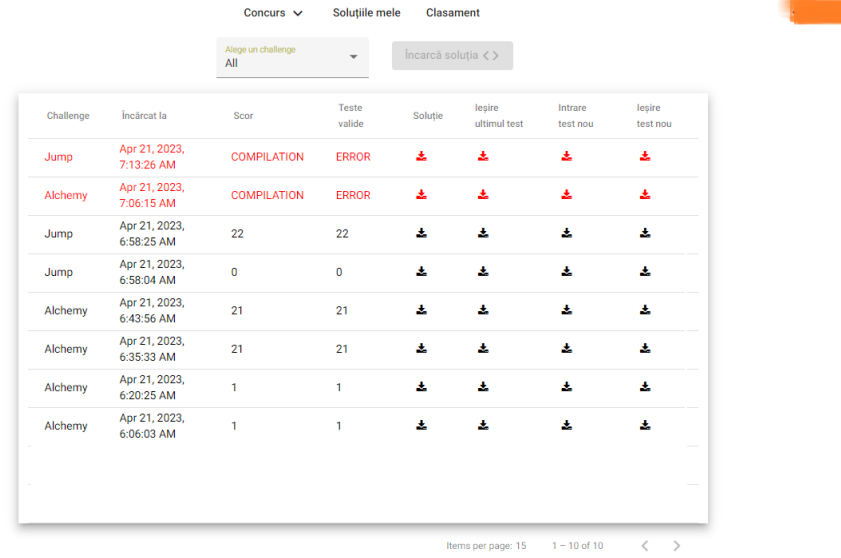

lesire 🌒

În coloana "Scor" vei vedea scorul după ultimul submit \_

- În coloana "Teste validate" vei vedea numărul de scenarii de test trecute de soluția ta, sau "Compilation error" în cazul în care codul tău nu a putut fi compilat
- De pe coloana "Soluție" vei putea descărca codul sursă trimis de tine \_

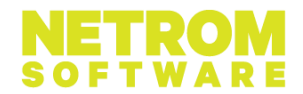

- De pe coloana "leşire ultimul test" vei putea descărca exact ouputul produs de soluția ta pe platformă, pe ultimul fişier de test (cel care a generat un rezultat diferit față de outputul așteptat)
- De pe coloana "Intrare test nou" poți să downloadezi fișierul de intrare pentru ultimul test pe care soluția ta nu a generat outputul așteptat
- De pe coloana "leșire test nou" poți downloada fișierul de ieșire așteptat pentru ultimul test de intrare

# Clasament

De pe opțiunea clasament, poți vede scorul la fiecare problemă, scorul total precum și poziția ta în clasament.

# Cum să rezolvi problemele

Pentru rezolvarea problemelor, primul pas pe care trebuie să-l faci este să îți creezi local un environement în care să poți scrie codul sursă, compila și verifica outputul.

Pentru acest lucru, poți proceda după cum urmează:

- Citește enunțul problemei pentru a-ți face o ideea despre ce este vorba în challange-ul pe care vrei să-l rezolvi.
- Descarcă fișierul cpp al sursei cadru (template)
- Creează-ți un proiect în mediul de dezvoltare preferat (CodeBlocks, Visual Studio, etc).
  Exemplu pt CodeBlocks: File\New Project\Console application\C++
- Adaugă fișierul cadru în proiect (poți copia întregul conținut al sursei cadru în fișierul main.cpp al proiectului)
- Seteaza variabilele de compilare precum în regulament (C++ 17)
- Downloadează din platforma de concurs primul set de fișiere de intrare și de ieșire. Pentru aceasta trebuie să faci un submit gol și să downloadezi fișierul de intare din "Soluțiile mele\Intrare test nou" precum și fișierul de ieșire din "Soluțiile mele\Ieșire test nou"
- Modifica codul sursă astfel încât streamul de intrare să corespundă cu fișierul de test desărcat mai sus (caută linia de cod ifstream fin("YourInputFile.in"))
- Urmărește codul din template și observă cum datele din fișierul de intrare sunt folosite pentru a popula parametrii funcției f.
- Urmăreste fișierul de ieșire și incearcă sa întelegi ce reprezintă fiecare valoare de intrare și ce ar putea ea reprezenta pentru a genera fișierul de ieșire corespunzător. *Exemplu*:

Primul fișierul de intrare din Alchemy (challenge din concursul de antrenament):

- 4 -> populează variabila r
- **430** -> populeaza vectorul p, care are r elemente, fiecare element din p având fielduri: l, c, d)

4 5 -> populează variabilele n și m

..... -> populează matricea t de n linii și m coloane

\*...

..\*..

Primul fișier de iersire este:

|1| /-----\

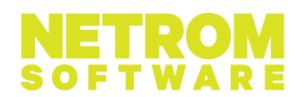

|     | • | • | • | • | • |    |
|-----|---|---|---|---|---|----|
|     | • | • | • | • | • |    |
| ļ   | • | • | • | • | • |    |
|     | • | • | + | • | • |    |
| \ - |   |   |   |   |   | -/ |

# |Successful Experiment!|

Observăm ca la linia 4, coloana 3 în fișierul de intrare era un caracter \* care s-a combinat cu caracterul \* de la aceeași colană dar cu o linie mai jos, rezultând caracterul +. Putem deduce că la linia și coloana indicate în vectorul p, atunci când d este o, elementul \* se combină cu elementele \* de pe aceași coloană, tranformându-se într-un element +, pe poziția ultimului element \* care intervine în această "reacție"

- Scrie în corpul funcției f codul care trateaza cazul descoperit mai sus. Încearcă sa scrii acest cod cât mai generic si cât mai ușor de modificat/extins pe măsură ce vei deduce noi interacțiuni.
- Rulează codul tău și vezi în consolă că output-ul generat este similar cu outputul așteptat.
- Modifică codul sursă astfel încât scrierea cu cout sa fie redirectată într-un fișier. Pentru aceasta poți decomenta liniile de cod de la începutul funcției main: //ofstream out("YourOutputFile.out"); //streambuf\* coutbuf = std::cout.rdbuf(); //cout.rdbuf(out.rdbuf());
- Compară fișierul de output generat de execuția ta cu fișierul de output din platformă, folosind un program de comparare precum <u>Winmerge</u>
- Dacă cele două fișiere sunt identice, încarcă codul din funcția f pe platforma online și verifică rezultatul.
  - Dacă scorul este 1, "Felicitări" tocmai ai trecut primul test. Descarcă acum testul numărul 2 (intrare și ieșire) și continuă cu rezolvarea.
  - Dacă scorul rămâne o, poți descărca outputul generat de submitul tău pe platforma de concurs și verifică de ce este diferit de outputul generat de tine local (cele mai frecvente cauze sunt legate de parametrii de compilare diferți sau de alocarea necorespunzătoare a memoriei)